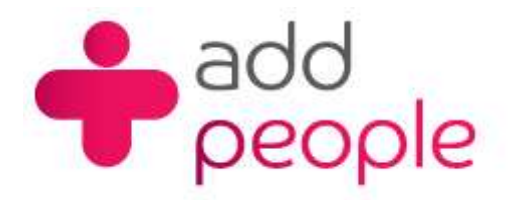

Setting Up Mail Accounts to send and receive your 1&1 e-mail.

Before you set up a mail account in Outlook you must first have your POP3 mailbox details provided to you by your Account Manager, this will be the following;

# How do I setup Microsoft Outlook 2007 to receive e-mail using POP3 protocol?

1. Open Outlook 2007 and click on **Tools** on the Menu bar.

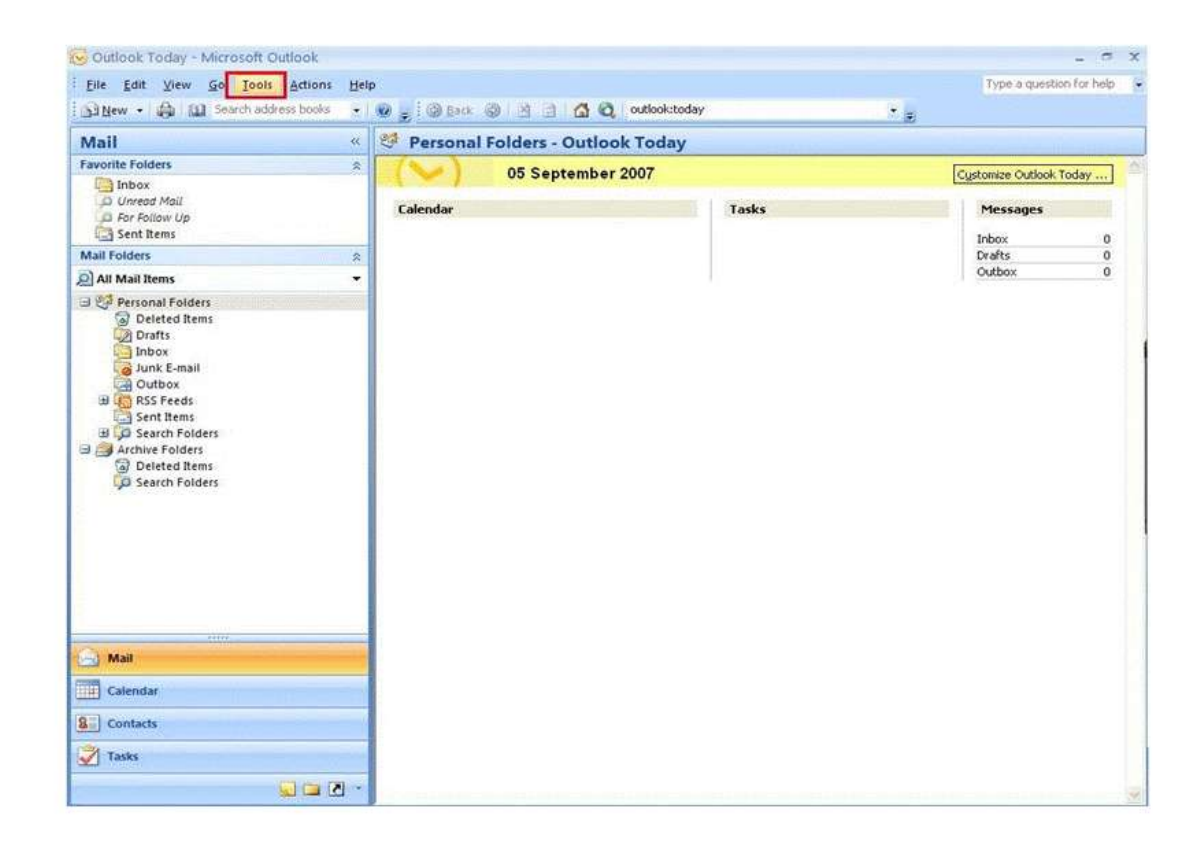

2. Find and click on Account Settings

| Eile Edit View Go                                                                                                    | Ico | s Actions Help                                  |                            | Type a question for help |  |  |
|----------------------------------------------------------------------------------------------------|-----|-------------------------------------------------|----------------------------|--------------------------|--|--|
| 3 New + 🚓 🔟 See                                                                                                    |     | Sgnd/Receive                                    | 🔘 🖻 👔 🙆 Q, outlook:today   |                          |  |  |
| Mail                                                                                                    |     | Instant Search +                                | I Folders - Outlook Today  |                          |  |  |
| Favorite Folders                                                                                                    | LL2 | Address Book Ctrl+Shift+B                       |                            |                          |  |  |
| Inbox<br>D Unread Mail                                                                                                    | 3   | Mailbog Cleanup<br>Empty "Deleted Items" Folder | 05 September 2007<br>Tasks | Cystonize Outlook Today  |  |  |
| Sent Items                                                                                                    |     | Eorms +                                         |                            | Inhow 0                  |  |  |
| Mail Folders                                                                                                    |     | Macro +                                         |                            | Drafts 0                 |  |  |
| All Mail Items                                                                                                    |     | Account Settings                                | 1                          | Outbox 0                 |  |  |
| Deleted Items     Drafts     Inbox     Junk E-mail     Outbox                                                                                                    | _   | Customize<br>Options                            |                            |                          |  |  |
| <ul> <li>BSS Feeds</li> <li>Sent Hens</li> <li>Sarch Folders</li> <li>Archive Folders</li> <li>Deleted Items</li> <li>Search Folders</li> </ul>                                                                                                    |     |                                                 |                            |                          |  |  |
| Base See See See See See See See See See S                                                                                                    |     |                                                 |                            |                          |  |  |
| Sent Kens Service Kens Service |     |                                                 |                            |                          |  |  |
| Search Folders  Archive Folders  Archive Folders  Archive Folders  Archive Folders  Calendar  Calendar  Calendar  Tasks                                                                                                    |     |                                                 |                            |                          |  |  |

3. A new window will pop up (Account Setting window). Under Email tab, find and click on New

| ~    | Data Files | RSS Feeds | SharePoint L | ists Internet Cal | endars P | ublished C | alendars | Address Books |      |
|------|------------|-----------|--------------|-------------------|----------|------------|----------|---------------|------|
| Nev  | v X* P     | Repair    | Change       | Set as Default    | X Rem    | iove 🕿     | \$       |               | - 61 |
| Name |            |           |              | Турі              |          |            |          |               | 77   |
|      |            |           |              |                   |          |            |          |               |      |
|      |            |           |              |                   |          |            |          |               |      |
|      |            |           |              |                   |          |            |          |               |      |
|      |            |           |              |                   |          |            |          |               |      |
|      |            |           |              |                   |          |            |          |               |      |
|      |            |           |              |                   |          |            |          |               |      |
| _    |            |           |              |                   |          |            |          |               |      |
|      |            |           |              |                   |          |            |          |               |      |

4. Another window will pop up (Add New Email Account window). Just check **Manually configure server settings or additional server types** at the bottom. Click on **Next** 

| Auto Account Setur            |                                                                 | ×     |
|-------------------------------|-----------------------------------------------------------------|-------|
| Your Name: [                  | Example: Barbara Sankovic                                       |       |
| E-mail Address: [             | Example: barbara@contoso.com                                    |       |
| Password:<br>Retype Password: |                                                                 |       |
|                               | Type the password your internet service provider has given you. |       |
|                               |                                                                 |       |
| Manually configure s          | erver settings or additional server types                       |       |
| 1                             | Rady Next                                                       | Canad |

## 5. Find and opt for Internet E-mail

| NEW WAR                                  |                     |
|------------------------------------------|---------------------|
| cess to your e-mail, calendar, contacts, | , faxes and voice m |
|                                          |                     |
| ing)                                     |                     |
|                                          |                     |
|                                          |                     |
| 1                                        | W.                  |

6. Supply all required information

## a. User Information:

Your Name : The name of the e-mail address owner Email Address : The e-mail address you want to setup

b. Server Information: Account Type : Click on the drop down arrow and choose POP3

c. Logon Information: User name : It should be your e-mail address Password : The password for your e-mail address

| Internet E-mail Settings<br>Each of these settings a                                                                                              | re required to get your e-mail accou                                                    | int working.                                                                                                    |
|----------------------------------------------------------------------------------------------------|-----------------------------------------------------------------------------------------|----------------------------------------------------------------------------------------------------|
| User Information<br>Your Name:<br>E-mail Address:<br>Server Information<br>Account Type:<br>Incoming mail server:<br>Outgoing mail server (SMTP): | lan<br>test@mydomainname.com<br>POP3 v<br>pop.1and1.co.uk<br>auth.smto.1and1.co.uk      | Test Account Settings<br>After filling out the information on this screen, we<br>recommend you test your account by clicking the<br>button below. (Requires network connection)<br>Iest Account Settings |
| Logon Information<br>User Name:<br>Password:<br>Reguire logon using Secure                                                                        | test@mydomainname.com<br>********<br>Remember password<br>Password Authentication (SPA) | More Settings                                                                                                    |

7. Click on More Settings at the bottom right

8. Another window will pop up (Internet E-mail Settings). Under Outgoing tab, check My outgoing Server (SMTP) requires authentication. Then click OK

| -               |                                      |
|-----------------|--------------------------------------|
| eneral Outgoing | Server Connection Advanced           |
| My outgoing ser | ver (SMTP) requires authentication   |
| 🛞 Use same se   | ettings as my incoming mail server   |
| O Log on using  | ,                                    |
| User Name:      |                                      |
| Password:       |                                      |
|                 | L Demember exervised                 |
|                 | V REDEDDE DESSOUTT                   |
| Require         | Secure Password Authentication (SPA) |
| Require         | Secure Password Authentication (SPA) |
| C Require       | Secure Password Authentication (SPA) |
| C Require       | Secure Password Authentication (SPA) |
| C Require       | Secure Password Authentication (SPA) |
| C Require       | Secure Password Authentication (SPA) |
| C Require       | Secure Password Authentication (SPA) |
| C Require       | Secure Password Authentication (SPA) |
| C Require       | Secure Password Authentication (SPA) |
| C Require       | Secure Password Authentication (SPA) |
| C Require       | Secure Password Authentication (SPA) |

9. Click Next

| User Information             |                       | Test Account Settings                                |
|------------------------------|-----------------------|------------------------------------------------------|
| Your Name:                   | lan                   | After filling out the information on this screen, we |
| E-mail Address:              | test@mydomainname.com | button below. (Requires network connection)          |
| Server Information           |                       |                                                      |
| Account Type:                | POP3                  | Lest Account Settings                                |
| Incoming mail server:        | pop.1and1.co.uk       |                                                      |
| Outgoing mail server (SMTP): | auth.smtp.1and1.co.uk |                                                      |
| Logon Information            |                       |                                                      |
| Liser Name:                  | test@test.com         |                                                      |
| Password:                    | ****                  |                                                      |
|                              | Remember password     |                                                      |

10. Click Finish

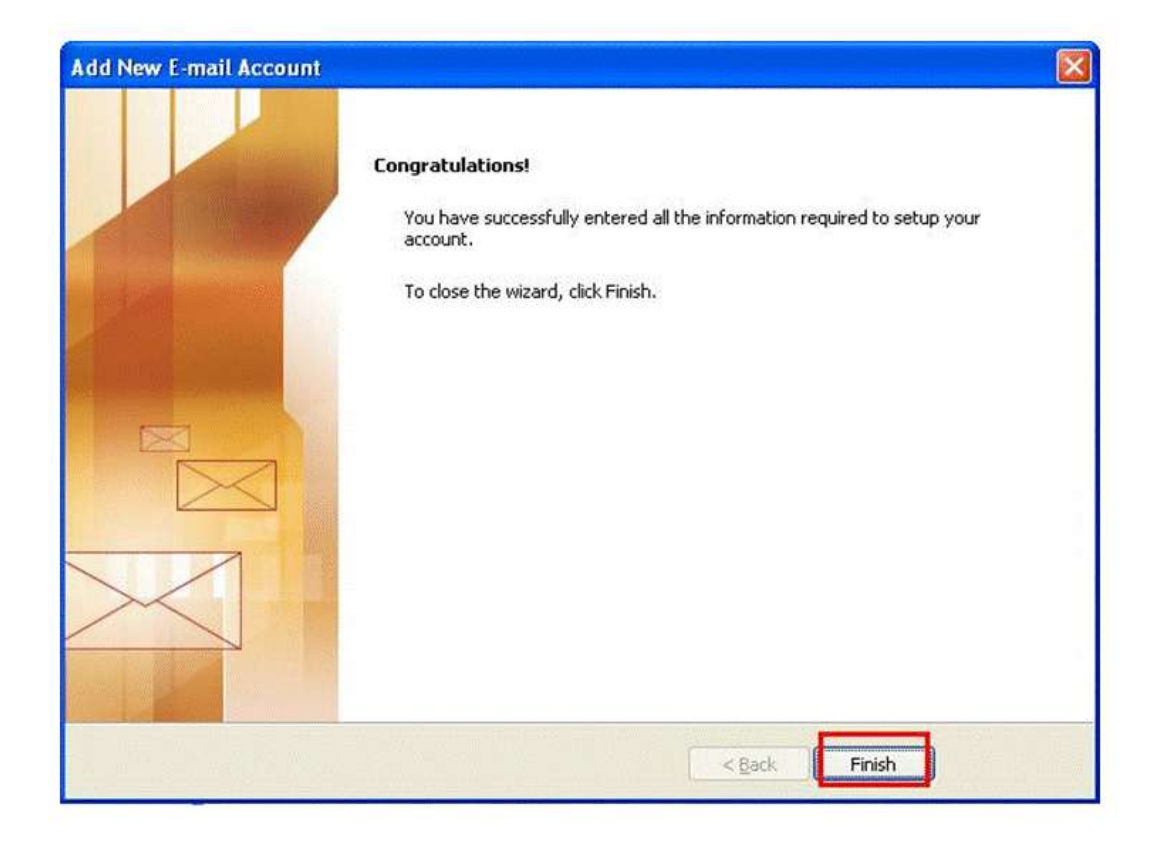